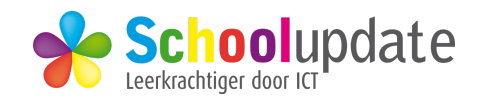

## Greenscreen Do Ink

## Wat is Greenscreen?

Dagelijks bekijken we het weerbericht op televisie en zien we de weervrouw of weerman voor een green screen staan. Natuurlijk zien wij geen groen scherm, maar de kaart van Nederland met alle temperaturen. Wist je ook dat de weervrouw of weerman eigenlijk voor een groen scherm staat? Hoe het daar in de studio precies werkt is niet belangrijk, maar het is heel simpel is om zelf uit te voeren met de greenscreen-app van Dolnk

- 1. Zoek op voorhand een aantal achtergrond afbeeldingen die passen binnen jouw project. De sites **Pixabay** of **Pexels** voorzien je van vele rechtenvrije afbeeldingen. Als je een geschikte afbeelding gevonden hebt, sla hem dan op in de camera roll. Houd hiervoor de foto ingedrukt en selecteer de optie **Bewaar afbeelding**.
- 2. Open de **Dolnk app** en druk op de + rechts bovenaan: "Create new Project"
- 3. Kies of je een video of afbeelding wilt bewerken.
- 4. Onderaan het scherm vind je de tijdlijn. Deze is verdeeld in drie lagen. Door op het kruisje achter iedere laag te klikken kun je een video of afbeelding aan de tijdlijn toevoegen.

## Belangrijk!

- Voeg je achtergrond afbeelding of video toe aan de middelste laag: druk op
  +, dan op Photos, dan Cameraroll en kies je foto uit. Dan druk je op Done.
- De bovenste laag is bedoeld voor de Green Screen camera. Automatisch wordt de groene kleur transparant gemaakt. Klik op het plusje achter de bovenste laag en kies voor de optie Add the camera en op Done. Als de verkeerde camera gebruikt wordt kun je deze draaien door op de draaiknop te drukken (bovenin de balk: cameraatje met 2 pijltjes erin.)
- 5. Je filmt door op de rode knop bovenaan te drukken. Klaar met filmen? Druk op het vierkantje en daarna kies je **Save to cameraroll** en **Done.** Als je een foto hebt gekozen druk je op de groene knop

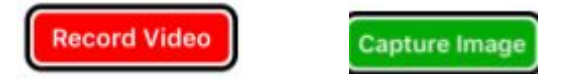

- 6. Om meerdere beelden na elkaar te gebruiken moet je het volgende doen. Klik in het tijdpad van de juiste laag waar je de volgende afbeelding wilt plakken. Klik onderin op **trim.** Hierna kun je via **+** een nieuwe afbeelding invoegen.
- 7. Na het knippen van de foto of het maken van de video wordt er een preview getoond. Zo kun je allerlei video's opnemen en opslaan op de CameraRoll

In IMovie (app op Ipad) kun je de video's aan elkaar plakken en voorzien van muziek en meer. Probeer maar eens uit.

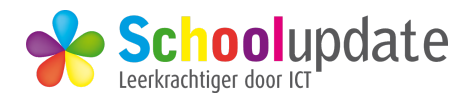

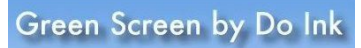

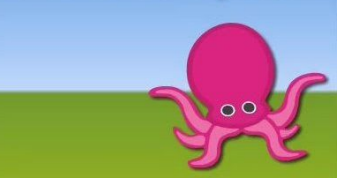

 $\bigcirc$ 

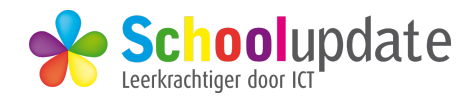

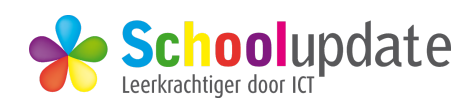